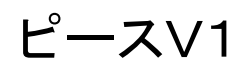

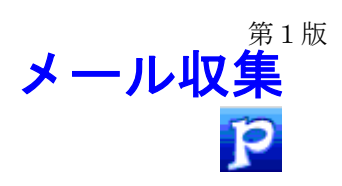

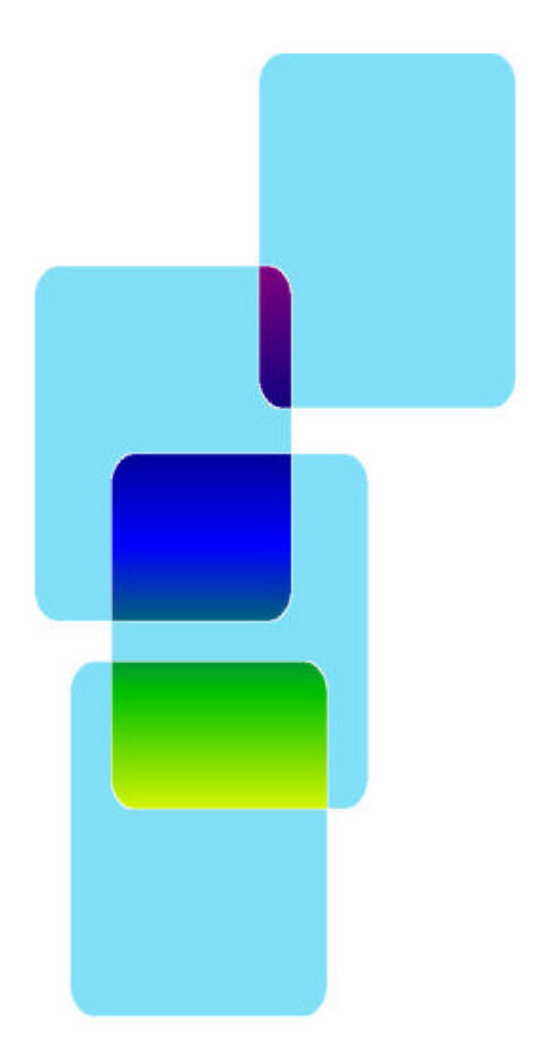

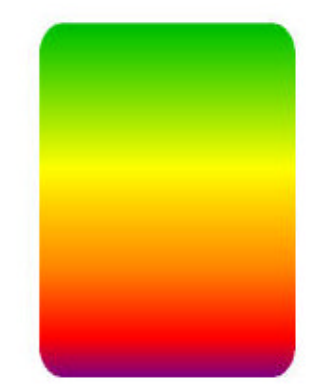

有限会社 オズシステム

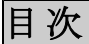

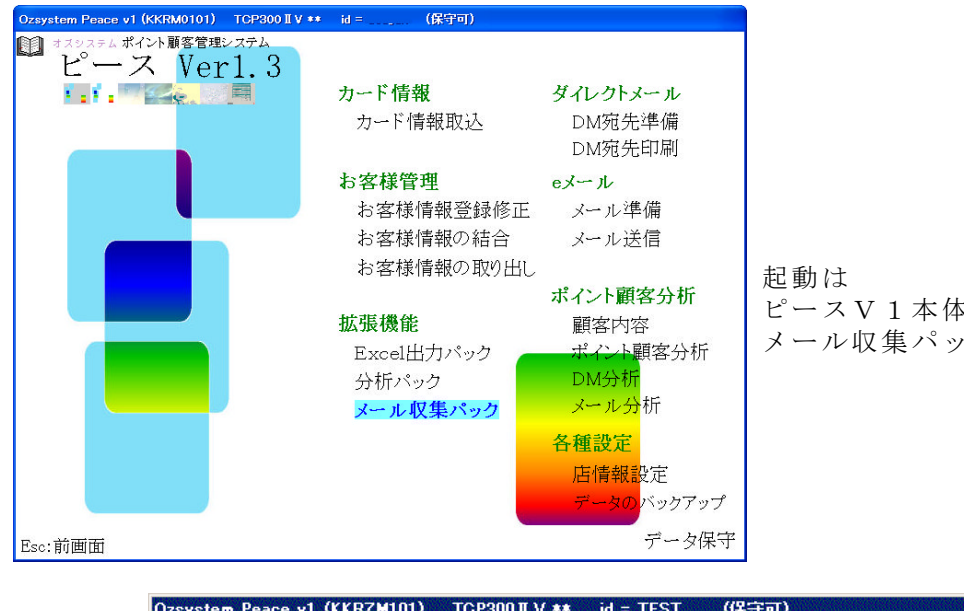

起動は ピースV1本体のメニューから メール収集パックをクリックします。

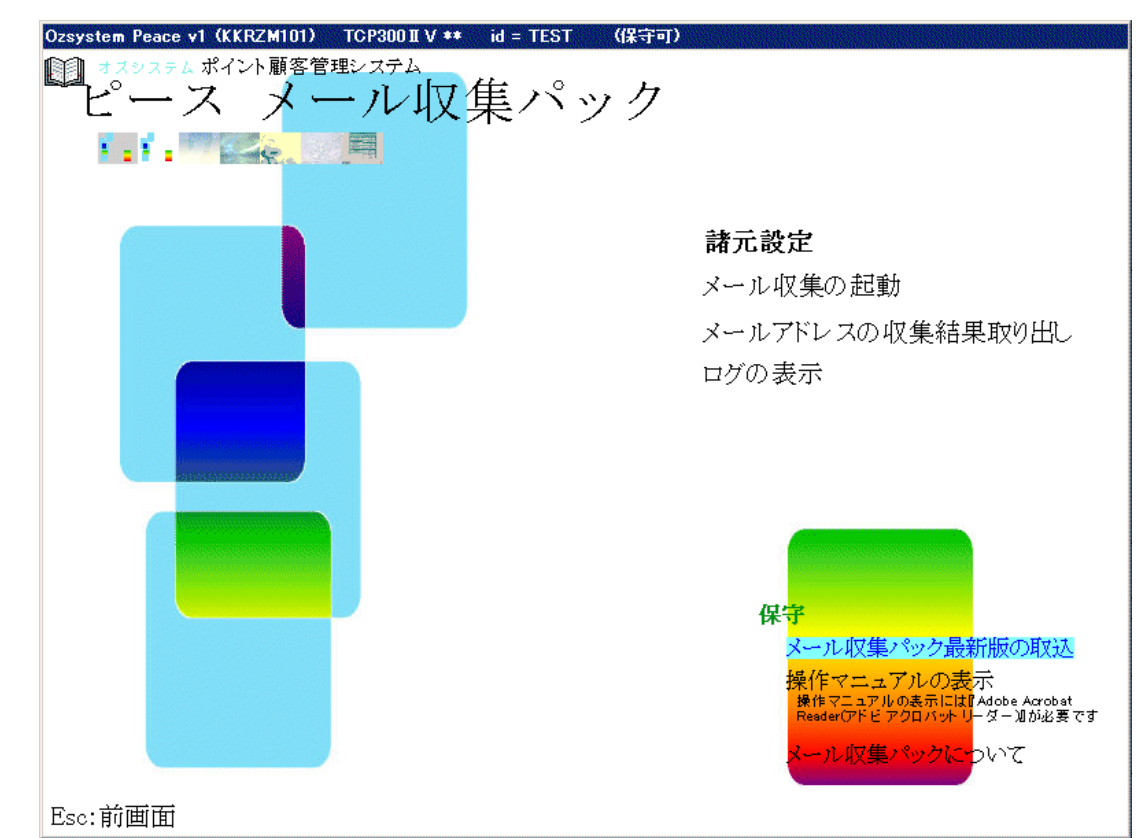

メール収集パックのしくみ - 1 緒言設定 制御情報、2 重登録時の処理、メールの設定 2 緒言設定 メールの設定(詳細) 3 緒言設定 メールの設定のテスト、ID 4 メール収集の起動 5 メールアドレスの収集結果取り出し 6 ログの表示 -6 保守 -7

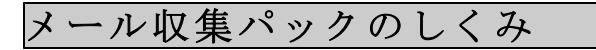

まず、メール収集パック用の専用アドレスを取得して頂く必要があります。 その際、フリーメールはご利用頂けません。

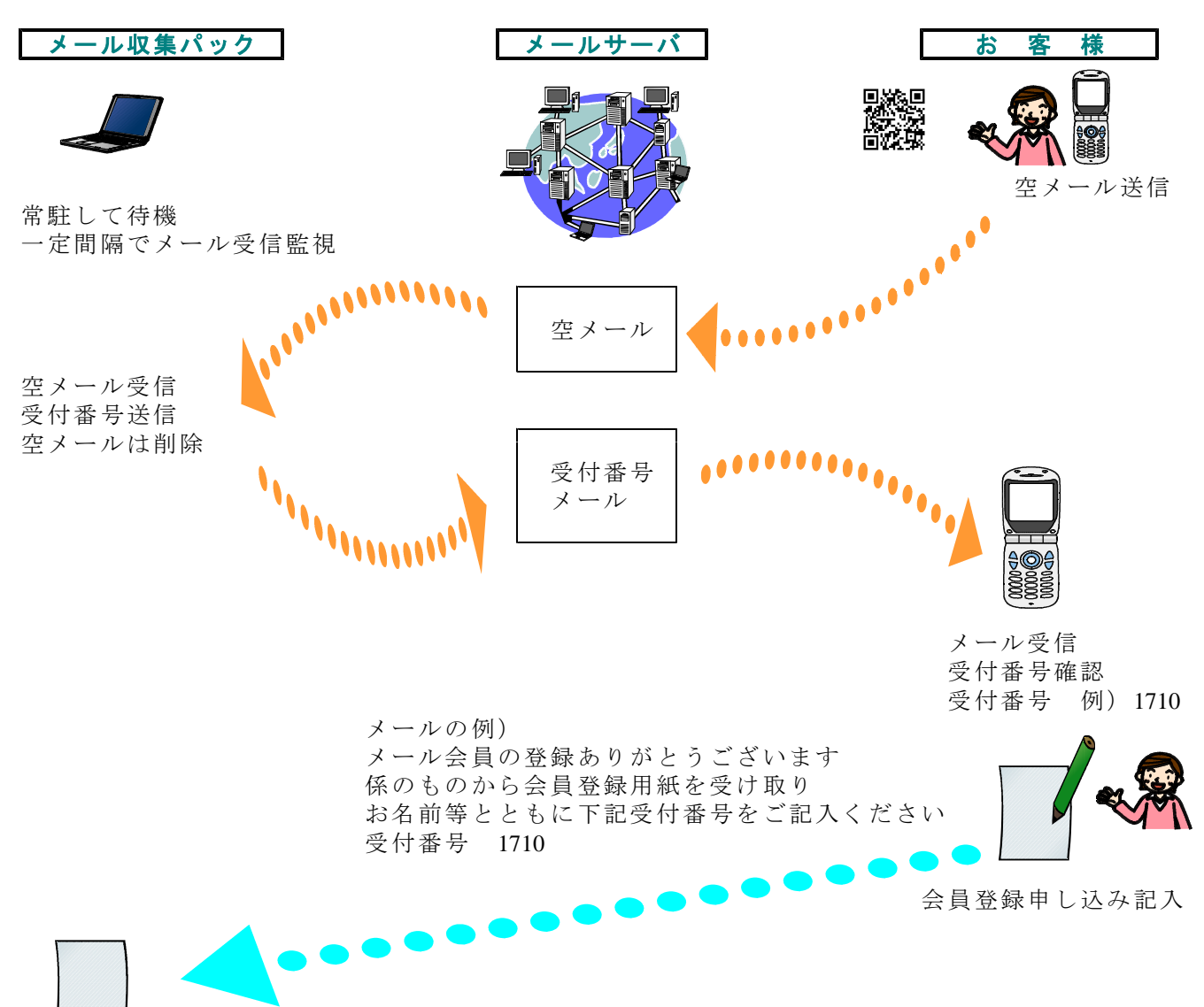

#### 会員登録画面に受付番号を入力

| Ozsystem Peace v1                                                        | KKRA0102) TCP300 II V **                                                                             | id = (保守                                             | '可)                                                           |                                                                        |                               |
|--------------------------------------------------------------------------|----------------------------------------------------------------------------------------------------|------------------------------------------------------|---------------------------------------------------------------|------------------------------------------------------------------------|-------------------------------|
| 印修正                                                                      | 슻                                                                                                    | 員番号 100000                                           | 1                                                             |                                                                        |                               |
| - 基本情報<br>初回来店日<br>お名前(漢字)<br>性別<br>郵便番号                                 | 2007年01月05日 ▼<br>大阪 太郎<br>1 1:男 2:女 生年月日(<br>57 F?:住商時常                                              | 登録店番/機番 00<br>(カナ) オ<br>M,T,S,H) S 35 3<br>F3: 府県も設定 | )2 01 店番報番は、ボインれ<br>这時に設定されなおさ<br>オサカ タロウ<br>年 01 月 16 日 (生年) | 0-Fの取<br>(加度未造力<br>(加度す。)<br>(加度す。)<br>カレモの取<br>されます。<br>月日不明の時<br>年齢層 | /お名前漢3<br>成6ば、ボイ<br>2時に自動家    |
| 住所1                                                                      | 守口市八雲北町1-2                                                                                           | 10.4596 082.02                                       | 電話                                                            | 番号1 06-123-4567                                                        | _                             |
| (主所2<br>(住所3                                                             | ヤクモマンション601                                                                                          |                                                      |                                                               | 蕃号2  <br>4キーでカレンダーから入り                                                 | りできます                         |
| メモ                                                                       |                                                                                                    |                                                      |                                                               | -                                                                      |                               |
| Eメール情報<br>メール 1 1:す                                                      | 5 2:しない <u>Email</u><br>アドレス test0(<br>アドレス設定(空目   Heln メー                                           | )10hotmail.com                                       | wn-zat 送付                                                     | 最終 2007年06                                                             | 3日 21日                        |
| DM情報                                                                     | で一覧から) 種別                                                                                            | I I III Z-156 W                                      | 空日・不明 回数 3<br>条計情報                                            | 送付日 2007年00                                                            |                               |
| 1 1:する 2:しな                                                              | い 送付 2 最終送付日<br>回数 2 最終送付日                                                                           | 2007年06月21                                           |                                                               | 茶訂<br>購買額                                                              |                               |
| 最終情報<br>最終来店日時                                                           | 2007年06月01日 12                                                                                       | : 15 最終購買部                                           | 6,000                                                         | 利用回数 4 :                                                               | ランク 🔽                         |
| 現在P                                                                      | 115 <b>生涯P</b> 30                                                                                    | ),000 最終発行F                                          | 60 <b>#</b>                                                   | 終交換P                                                                   |                               |
| 購買腹歴                                                                     |                                                                                                    | 拡大 DM腹                                               | E<br><u>拡大</u>                                                | -メール腹歴                                                                 | 拡大                            |
| 0001 0001 01 20<br>0002 0001 01 20<br>0003 0001 01 20<br>0004 0001 01 20 | 77/06/01 12:15:00 1:實物<br>77/05/18 17:15:00 1:實物<br>77/04/06 12:15:00 1:實物<br>77/08/01 12:15:00 1:實物 | 6,000 0001 2<br>500 0002 2<br>5,000<br>3,500         | 107/08/21 00005 新作<br>107/08/21 00001 男性                      | 0001 2007/06/21<br>0002 2007/06/21<br>0003 2007/06/21                  | 00004 彩<br>00002 ネ<br>00001 新 |
| ESC:処理せず前i                                                               | 画へ                                                                                                   |                                                      |                                                               | F12:登                                                                  | 録/修正                          |
| 2008/09/27 1                                                             | 016                                                                                                  |                                                      |                                                               |                                                                        |                               |
| 受付番                                                                      | 号                                                                                                    | アドレ<br>で                                             | ス設定(空<br>一覧から)                                                | 田<br>ア                                                                 | ド                             |

アドレス設定を押すとメールアドレスが自動で入力されます。

緒言設定

制御情報、2重登録時の処理、メールの設定

□ Windowログイン時に起動する

F12:設定実行

常駐して受信監視する時間間隔やメールサーバーの設定、送付するメール内容等を設定します。

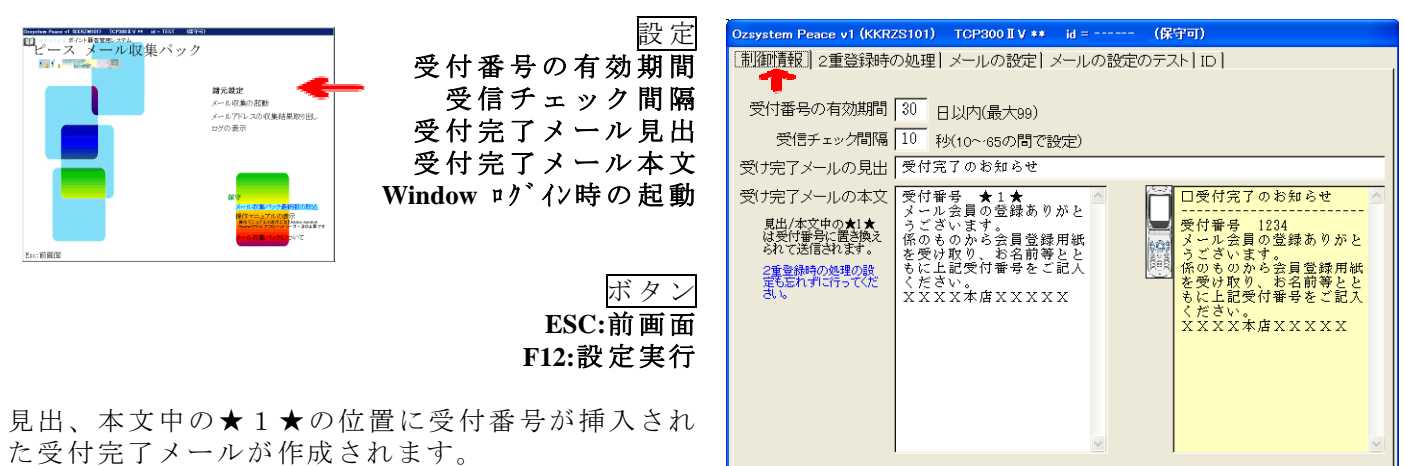

ESC:前画面

入力が完了したら F12:設定実行ボタンを押して下さい。

v1 (KKRZS101) TCP300 II V \*\* id = -(स्रिक्टना) 制御情報 2重登録時の処理 メールの設定 メールの設定のテスト ID 受信したメールアドレスに対してすでに受付番号を発行済みで有効期限内の場合の処理 ● 受付番号を発行せずに、下記内容でメールを返信する。 ○ 通常に受付番号を発行する。 返信メールの見出 メールありがとうございます 返信メールの本文 メールありがとうございま ルありがとうござい ロメ 見出/本文中の★2★ は前回受付時刻:受付 番号に置き換えられて 送信されます。 ールありがとうございま 
 す。
 ・
 ・
 ・
 ・
 ・
 ・
 ・
 ・
 ・
 ・
 ・
 ・
 ・
 ・
 ・
 ・
 ・
 ・
 ・
 ・
 ・
 ・
 ・
 ・
 ・
 ・
 ・
 ・
 ・
 ・
 ・
 ・
 ・
 ・
 ・
 ・
 ・
 ・
 ・
 ・
 ・
 ・
 ・
 ・
 ・
 ・
 ・
 ・
 ・
 ・
 ・
 ・
 ・
 ・
 ・
 ・
 ・
 ・
 ・
 ・
 ・
 ・
 ・
 ・
 ・
 ・
 ・
 ・
 ・
 ・
 ・
 ・
 ・
 ・
 ・
 ・
 ・
 ・
 ・
 ・
 ・
 ・
 ・
 ・
 ・
 ・
 ・
 ・
 ・
 ・
 ・
 ・
 ・
 ・
 ・
 ・
 ・
 ・
 ・
 ・
 ・
 ・
 ・
 ・
 ・
 ・ ESC:前画面 F12:設定実行

受付済みメールの処理方法 返信メール見出 返信メール本文 <u>ボタン</u> ESC:前画面 F12:設定実行 見出、本文中の★2★の位置に受付番号が挿入され た返信メールが作成されます

入力

た返信メールが作成されます。 入力が完了したら F12:設定実行ボタンを押して下

さい。

| Ozsystem Peace v1          | (KKRZS101) TGP300 II V ** id = (保守可)                                  |          |  |  |  |
|----------------------------|-----------------------------------------------------------------------|----------|--|--|--|
| 制御情報 2重登                   | 禄時の処理 メールの設定 メールの設定のテスト ID                                            |          |  |  |  |
|                            | バスワードを見える形で入力する   デンプレート   デ                                          | モ用設定/解除  |  |  |  |
| Emailアドレス                  | xxxxx@xx.xxxx.ne.jp                                                   |          |  |  |  |
| 受信用設定                      |                                                                       |          |  |  |  |
| 受信サーバ                      | pop.xxxxx-net.or.jp                                                   |          |  |  |  |
| 受信ポート番号                    | 110 不明ならば110としてください。                                                  |          |  |  |  |
| アカウント                      | xx123                                                                 |          |  |  |  |
| パスワード                      | xolooloolookok                                                        |          |  |  |  |
| 送信用設定                      |                                                                       |          |  |  |  |
| 送信サーバ                      | smtpxxxx.xxxx.ne.jp                                                   |          |  |  |  |
| 送信ポート番号                    | 25 不明ならば25としてください。                                                    |          |  |  |  |
| SMTP認証                     | ・する こしない受信用のアカウ                                                       | ントを複写する  |  |  |  |
| アカウント                      | xxxxxxxxx.xxnet.ne.jp                                                 |          |  |  |  |
| パスワード                      | *****                                                                 |          |  |  |  |
| 対象外メールの送                   | 信先                                                                    |          |  |  |  |
| メール収集シ:                    | マテムは受信したメールの見出し(件名)が空のもののメールを対象とし                                     | て、受付番号を  |  |  |  |
| 送信します。も                    | し見出し(件名)がセットされている場合は、無視しますが、そのとき下<br>)ていると そのメールアドレスに受信したメール内容を送信します。 | 記のメールアド  |  |  |  |
| 補足:下記メールアドレスはフリーメールでも可能です。 |                                                                       |          |  |  |  |
| 送信先メール<br>アドレス             | xxxxxxxQxxxx.jp                                                       |          |  |  |  |
| ESC:前画面                    |                                                                       | F12:設定実行 |  |  |  |
|                            |                                                                       | -        |  |  |  |

<u>入力</u> メール設定の内容 ボタン

メールの設定(詳細)は P.3 を参照

# 緒言設定

| Ozsystem Peace v1                                                                                                    | (KKRZS1               | 01) TCP300 II V | ** id =  | (保守可)    |             |
|----------------------------------------------------------------------------------------------------|-----------------------|-----------------|----------|----------|-------------|
| 制御情報 2重登                                                                                                    | 録時の処                  | 1理 メールの設定       | ミ メールの設定 | 定のテスト ID |             |
|                                                                                                    | パスワー                  | -ドを見える形で入力す     | 3        | テンプレート   | デモ用設定/解除    |
| Emailアドレス                                                                                                    | xxxxx@                | xx.xxxx.ne.jp   |          |          |             |
| 受信用設定                                                                                                    |                       |                 |          |          |             |
| 受信サーバ                                                                                                    | pop.xx                | xxx-net.or.jp   |          |          |             |
| 受信ポート番号                                                                                                    | 110                   | 不明ならば110とし      | してください。  |          |             |
| アカウント                                                                                                    | xx123                 |                 |          |          |             |
| パスワード                                                                                                    | *****                 | ****            |          |          |             |
| 送信用設定                                                                                                    |                       |                 |          |          |             |
| 送信サーバ                                                                                                    | smtpxx                | xx.xxxx.ne.jp   |          |          |             |
| 送信ポート番号                                                                                                    | 25                    | 不明ならば25とし       | てください。   |          |             |
| SMTP認証                                                                                                    | ⊙ する                  | ○ しない           |          | 受信用のア    | カウントを複写する 📗 |
| アカウント                                                                                                    | xxxxxxxxx.xxnet.ne.jp |                 |          |          |             |
| パスワード                                                                                                    | パスワード ********        |                 |          |          |             |
| 対象外メールの送信先<br>メール収集システムは受信したメールの見出し(件名)が空のもののメールを対象として、受付番号を<br>送信します。もし見出し(件名)がセットされている場合は、無視しますが、そのとき下記のメールアド<br>レスが設定されていると、そのメールアドレスに受信したメール内容を送信します。<br>補足:下記メールアドレスはフリーメールでも可能です。<br>送信先メール<br>アドレス XXXXXXIDXXXX.jp |                       |                 |          |          |             |
| ESC:前画面                                                                                                    |                       |                 |          |          | F12:設定実行    |

メールの設定(詳細)

### 入力

| Email アドレス | : メール収集パック専用のメールアドレス   |
|------------|------------------------|
| 受信サーバ      | : POPサーバ名              |
| 受信ポート番号    | : 不明ならば110             |
| アカウント      | : 受信用のアカウント            |
| パスワード      | : 受信用のパスワード            |
| 送信サーバ      | : SMTPサーバ名             |
| 送信ポート番号    | : 不明ならば25              |
| SMTP認証     | : する、しない               |
| アカウント      | : SMTP認証する場合に、必要となります。 |
| パスワード      | : SMTP認証する場合に、必要となります。 |

対象外メールの送信先:空メール以外のメールが来た場合に、そのメールを転送後サーバから削除します。 アドレスが入力されていなければ、転送せずにサーバから削除します。

### ボタン

| パスワードを見える形で入力する | :「***」で表示されているパスワードを、文字で表示します。 |
|-----------------|--------------------------------|
| テンプレート          | :ピース本体のマニュアル参照                 |
| デモ用設定/解除        | : P.4 を参照                      |
| 受信用のアカウントを複写する  | : 受信用と同じでよければ、このボタンを押します。      |

## 緒言設定

デモ設定、メールの設定のテスト、ID

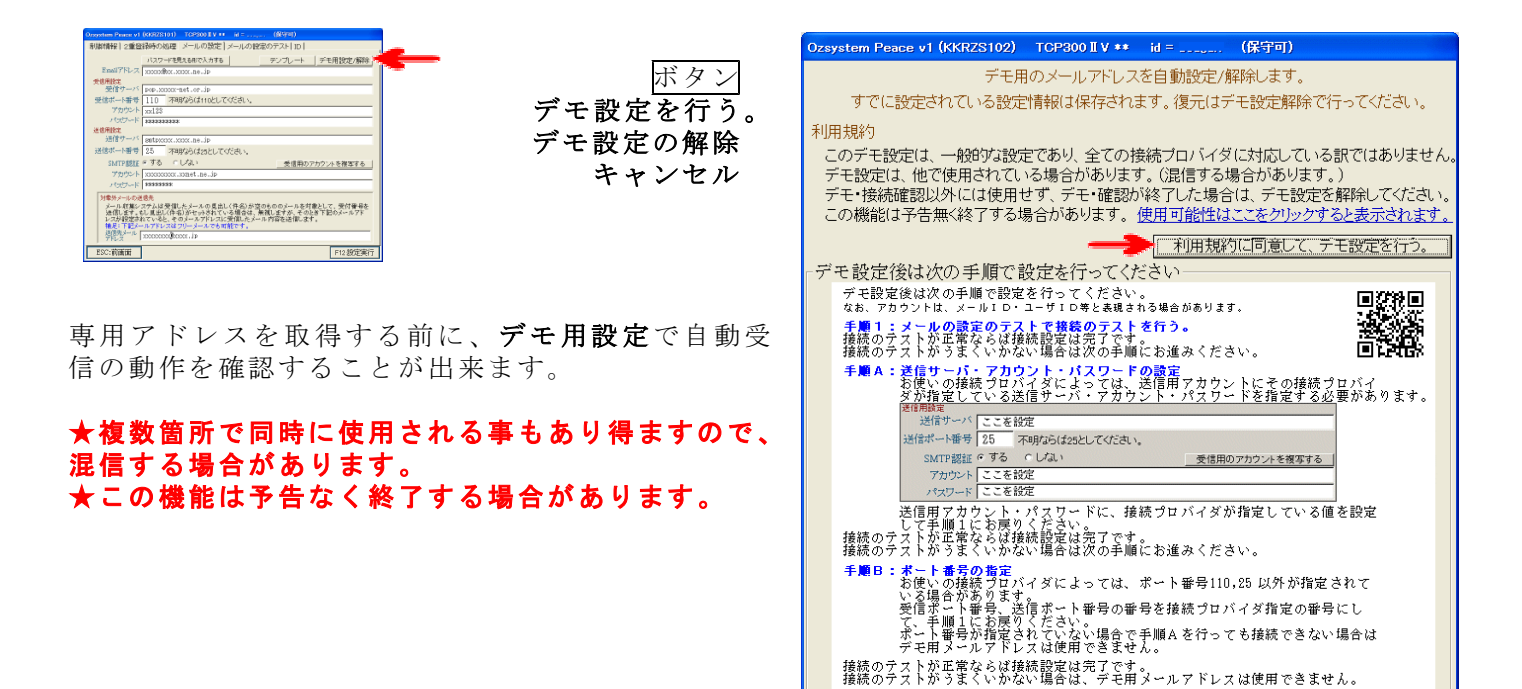

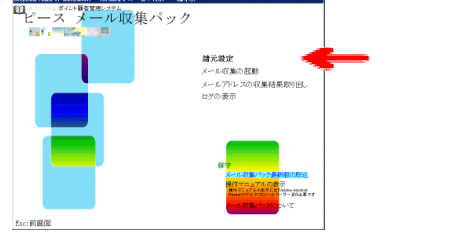

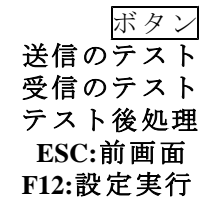

メールの送受信のテストをここで行います。 テスト後は、サーバにテストメールが残っています ので、**テスト後処理**をしてサーバを空にして下さい。

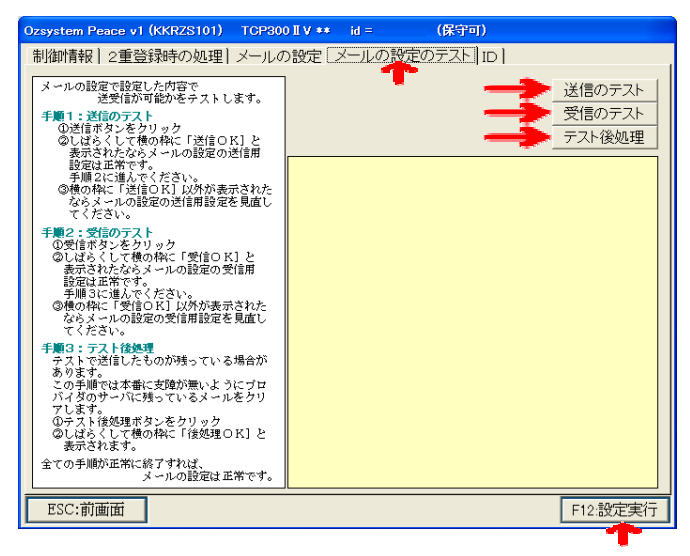

キャンセル

| Ozsystem Peace v1 (KKRZS101) | TCP300 II V ** | id =   | (保守可)       |          |
|------------------------------|----------------|--------|-------------|----------|
| 制御情報 2重登録時の処理                | メールの設定         | メールの設  | 定のテスト ID    |          |
| ID D                         | A~Zを設定         |        |             |          |
| IDを                          | 変更すると、受信       | 「番号のデ・ | ータはクリアされます。 |          |
|                              |                | ID¢    | 1)変更を可能とする  |          |
|                              |                |        |             |          |
|                              |                |        |             |          |
|                              |                |        |             |          |
|                              |                |        |             |          |
|                              |                |        |             |          |
| ESC:前画面                      |                |        |             | F12:設定実行 |

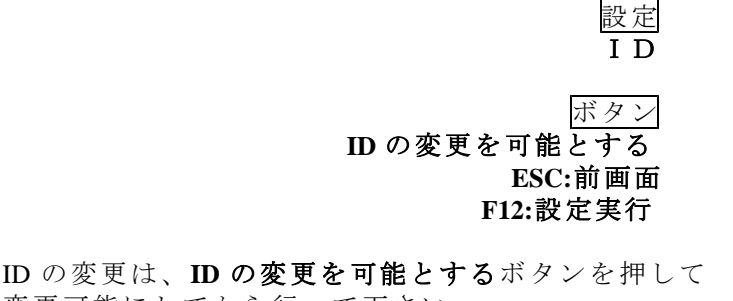

変更可能にしてから行って下さい。 ID を変更すると、受付番号のデータはクリアされま す。 入力が完了したら F12:設定実行ボタンを押して下さい。

### メール収集の起動

#### 常駐して受信監視を始めます。

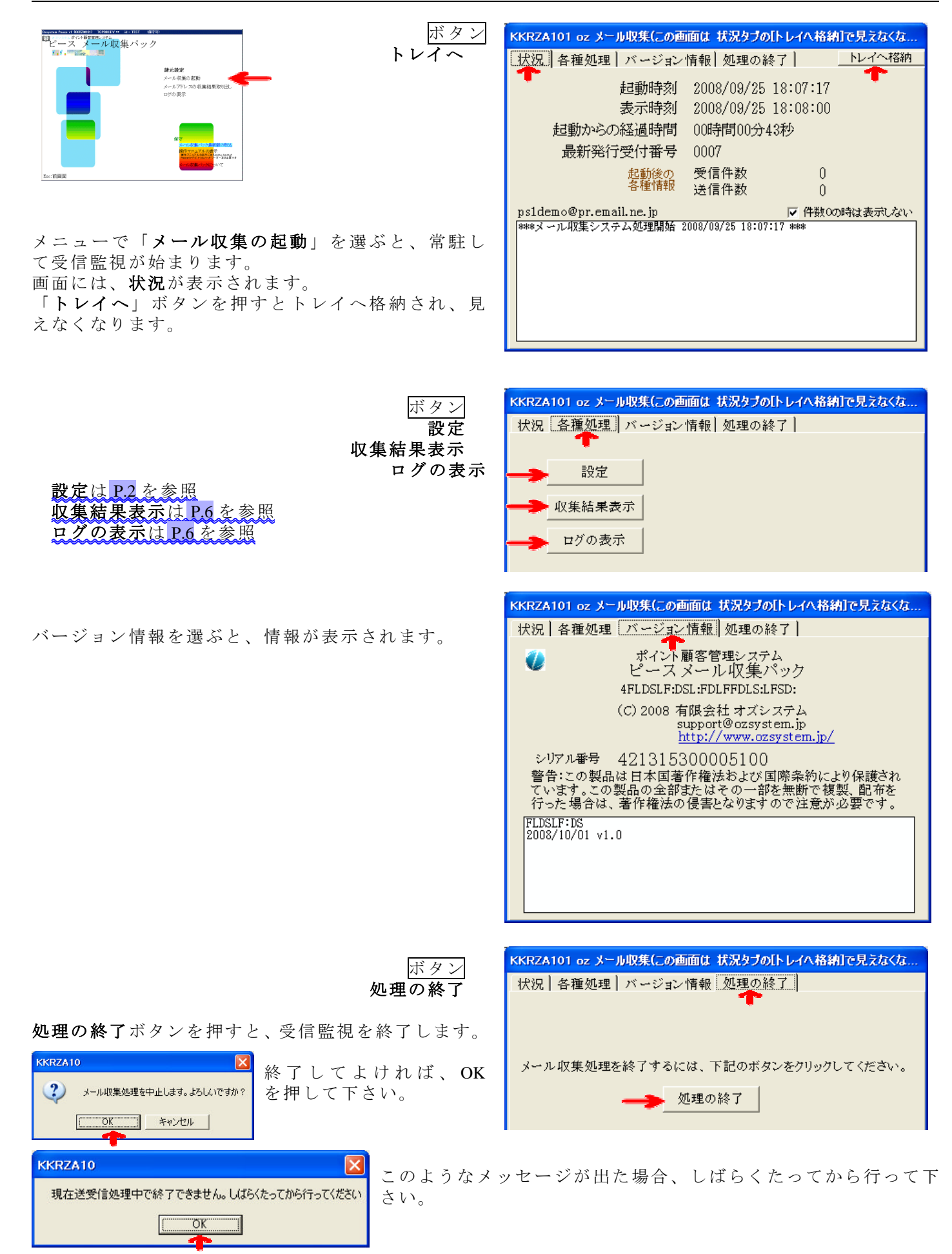

メールアドレスの収集結果取り出し

メール収集で得たメールアドレスの収集結果を取り出します

指 月指

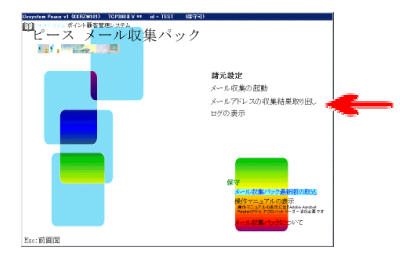

| 112 小 | Ozsyster | n Peace v | 1 (KKRZT1 | 02) TC | P300 II V 👐 | id =     | (保守可)     |       |       |         |       |        |
|-------|----------|-----------|-----------|--------|-------------|----------|-----------|-------|-------|---------|-------|--------|
| 加止    | 01       |           | 条件 🔵 受    | 付番号をす  | 画面で入力))     | 音みのみ 🍵 受 | 付番号を画面でオ  |       | ● 両プ  |         |       |        |
| 指正—   |          | 表示を       | 紋込 当      | 月分     | 前月分         | 前々月分     | →で指定する年   | ▶月分 ┃ | •     | ·       |       |        |
| 全部    |          | 一つ叙述      | 1なし 全     | 部      | 🗖 有効期限      |          |           |       |       |         |       |        |
|       | 受付日の     | 最新に位置     | 0         | 6日     | 05日         | 04日      | →で指定する    | 5日    | •     |         | ESC:  | 前画面    |
|       | 下記に表     | そ示されてい    | いる、内容を    | シファイルと | として取り出し     | します。取り出  | し後は、拡張子TX | Tに関連  | 付けされて | いるプログラム | を起動し、 | 表示します。 |
|       | 保存等。     | は起動され     | たプログラム    | ムで行って  | ください。       |          |           |       |       |         | 外部へ   | 取り出し   |
|       | 受付番号     | 状況        | 受付日時      |        | 受付完了        | 7日時      | 登録日時      |       | 会員番号  | メールアドレス |       |        |
|       |          |           |           |        |             |          |           |       |       |         |       |        |
|       |          |           |           |        |             |          |           |       |       |         |       |        |
|       |          |           |           |        |             |          |           |       |       |         |       |        |
| ,     |          |           |           |        |             |          |           |       |       |         |       |        |
| す。    |          |           |           |        |             |          |           |       |       |         |       |        |
| が     |          |           |           |        |             |          |           |       |       |         |       |        |

月指定のボタンを押すと、ログが表示されます 全部を押すと、全てのログが表示されますが、 「有効期限内のもののみ」にチェックが入って いると、有効期限内のもののみが表示されます。

| ボタン<br>ESC:前画面<br>外部へ取り出し                                                              | Ozsystem Peace v1 (KKRZT102)           ●         表示条件         受付普号           月で表示を読込         当月分           表示系統込         金         部           受付日の最新に位置つび         06日           下記に表示されている、内容をファイ         保存等は起動されたプログラムで行う                                                                                                    | TCP300 IV ・・・         H = ・・・・・・・           を高面で入力済みのみ         ● 受付           前月分         前々月分           前常期限内のよののみ         ● 引着           05日         04日           ルとして取り出します。取り出します。取り出しまで、         つてくだきい。                                                                          | <ul> <li>(保守可)</li> <li>付着号を画面で未入力のみ ●</li> <li>→で指定する年月分</li> <li>→で指定する日 ●</li> <li>後は、拡張子TXTに関連付けさ</li> </ul>                      | 両方<br>・<br>れているプログラムを起<br>ジ                                                                                                    | <u>BSC:前画面</u><br>動し、表示します。<br>外部へ取り出し            |
|----------------------------------------------------------------------------------------|----------------------------------------------------------------------------------------------------|----------------------------------------------------------------------------------------------------|----------------------------------------------------------------------------------------------------|----------------------------------------------------------------------------------------------------|---------------------------------------------------|
| <b>外部へ取り出し</b> を押すと、拡張子「. TXT」<br>に<br>関連づけされているプログラムが起動します。<br>保存等は起動されたプログラムで行って下さい。 | <u>戦争等</u><br>メールフドレフな期 マライルの<br>メールフドレフな期 マライルの<br>ステークス期町<br>気行した。ド連号<br>受付第号,北別、受付日時、受付元<br>0013.S.S、受付済、2008/04/02 18:<br>0045.S.S、受付済、2008/04/02 18:<br>0068.S.S、受付済、2008/04/02 18:<br>0068.S.S、受付済、2008/04/02 18:<br>0007.S.S、受付済、2008/04/02 18:<br>0007.S.S、受付済、2008/04/04/04 18:<br>0007.S.S、受付済、2008/04/04/04 18:<br>0007.S.S、受付済、2008/04/04/04 18:<br>0007.S.S、受付済、2008/04/04/04 18:<br>0007.S.S、受付済、2008/04/04/04 18:<br>0007.S.S、受付済、2008/04/04/04 18:<br>0007.S.S、受付済、2008/04/04/04 18:<br>0007.S.S、受付済、2008/04/04/04 18:<br>0007.S.S、受付済、2008/04/04/04 18:<br>0007.S.S、受付済、2008/04/04/04 18:<br>0007.S.S、受付済、2008/04/04/04/04 18:<br>0007.S.S、受付済、2008/04/04/04 18:<br>0007.S.S、受付済、2008/04/04/04 18:<br>0007.S.S、受付済、2008/04/04/04 18:<br>0007.S.S、受付済、2008/04/04/04 18:<br>0007.S.S、受付済、2008/04/04 18:<br>0007 | 愛好奈才日時<br>ダンプ = #2008/08/08 12:<br>4<br>4<br>4<br>4<br>7 日時、登港日時、会員番号<br>23:08, 2008/19/08/08 18:08:<br>108:19, 2008/19/08 18:08:<br>108:14, 2008/08/08 18:108:<br>11:43, 2008/09/08 18:108:<br>11:43, 2008/09/08 18:108:<br>11:43, 2008/09/08 18:108:108:108:108:108:108:108:108:108:1 | <u> 登録日時</u> 会員番<br>(44:12)<br>素効) SS:受付番号送信済み<br>ポメールアドレス<br>20,<br>13,<br>4,<br>18,<br>18,<br>18,<br>18,<br>18,<br>18,<br>18,<br>18 | 考<br>メールアドレス<br>OT:受付番号を画面<br>, <sup>1</sup><br>, · · · ·<br>, · · ·<br>, · · ·<br>, · · ·<br>, · · ·<br>, · · ·<br>, · · ·<br>, · · · | で入力済み<br>1.jp<br>1.jp<br>.jp<br>.jp<br>.jp<br>.jp |

#### ◎ 指定日の場所に位置づけ

月指定のボタンを押して表示されているログから、指定された日付を探しだし、カーソルを位置づけます。

### ログの表示

メール収集のログを表示します。

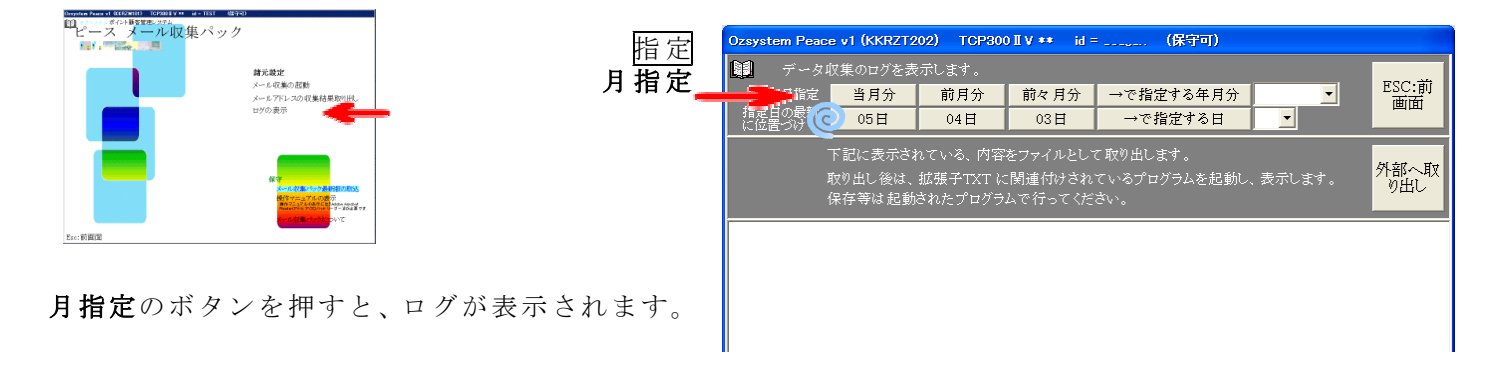

| ボタン                                                                                    | Ozsystem Peace v1 (KKRZT202) TCP300 II V ** id =(保守可)                                                                                                    |
|----------------------------------------------------------------------------------------|----------------------------------------------------------------------------------------------------|
| ESC:前画面                                                                                | 表示中年月 2008/09                                                                                                    |
| 外部へ取り出し                                                                                | 月指定     当月分     前々月分     →で指定する年月分        指定日の長折     05日     04日     03日     →で指定する日                                                                                                    |
|                                                                                        | 下記に表示されている、内容をファイルとして取り出します。<br>取り出し後は、拡張子TXTに関連付けされているプログラムを起動し、表示します。<br>保存等は起動されたプログラムで行ってください。                                                                                                    |
| <b>外部へ取り出し</b> を押すと、拡張子「. TXT」<br>に<br>関連づけされているプログラムが起動します。<br>保存等は起動されたプログラムで行って下さい。 | 12008/09/01 **** メール収集システム処理開始 2008/09/01 19:05:16 *** Strat Up からの起動<br>2008/09/01 19:05:20 受信: 0 送信: 0<br>2008/09/01 19:05:20 受信: 0 送信: 0<br>2008/09/01 19:05:40 受信: 0 送信: 0<br>2008/09/01 19:05:40 受信: 0 送信: 0<br>2008/09/01 19:05:00 受信: 0 送信: 0<br>2008/09/01 19:06:00 受信: 0 送信: 0<br>2008/09/01 19:06:00 受信: 0 送信: 0<br>2008/09/01 19:06:20 受信: 0 送信: 0<br>2008/09/01 19:06:20 受信: 0 送信: 0<br>2008/09/01 19:06:20 受信: 0 送信: 0 |

#### 🕑 指定日の場所に位置づけ

月指定のボタンを押して表示されているログから、指定された日付を探しだし、カーソルを位置づけます。

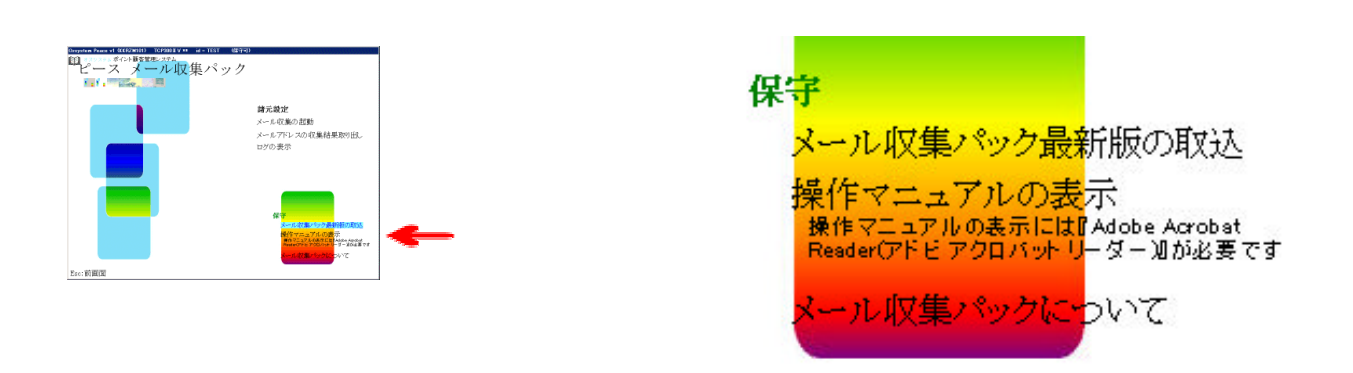

①メール収集パック最新版の取込

保守

別紙「ピースV1用メール収集パック セットアップガイド」を参照してください。 注意:ピース本体の「最新版の取込」とは別処理です。 メール収集パックは、必ず メール収集パック最新版の取込 にて行ってください。

②操作マニュアルの表示
 この操作マニュアルを表示します。
 操作マニュアルの表示には『Adobe Acrobat Reader(アドビ アクロバット リーダー)』が必要です。

 メール収集パックについて バージョン等を表示します。